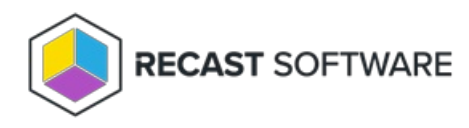

## Update Application Manager for MECM

Last Modified on 04.11.24

You can update Application Manager by downloading the latest installer from Application Manager portal:

- 1. Sign in to Application Manager portal and navigate to Services -> AM for MECM -> Downloads page
- 2. Select **Download** and save the installer on the server where AM is installed
- 3. Run the msi installer and follow on screen instructions
- 4. Launch Application Manager and update configurations by clicking **Yes**, if prompted

| Update configuration? |                                                                                                    | $\times$ |
|-----------------------|----------------------------------------------------------------------------------------------------|----------|
| ?                     | There are new MECM settings available. Would you like to<br>configure them automatically?<br>This will backup old configuration to a file named<br>sccm.xml.old |          |
|                       | Yes No                                                                                                    |          |

Copyright © 2023 Recast Software, LLC. All rights reserved.